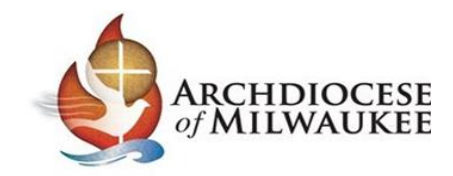

# Instrucciones para Completar Certificación Inicial de Ambiente Seguro

Se le solicita que complete el proceso de Certificación de Ambiente Seguro en la Arquidiócesis de Milwaukee. Esta certificación es una de las formas en que nuestras comunidades católicas trabajan para prevenir el abuso en nuestras parroquias, escuelas y comunidades. Como parte de este proceso, iniciará sesión o creará una cuenta en CMG Connect para completar las partes requeridas en línea del proceso de certificación y registrarse para un entrenamiento en vivo sobre Ambiente Seguro.

Si tiene alguna pregunta sobre el proceso de Certificación de Ambiente Seguro, comuníquese con el coordinador de ambiente seguro de su parroquia o escuela o con el Archdiocese of Milwaukee Safe Environment Office.

Iniciar sesión en su cuenta o crear una cuenta en CMG Connect

Vaya a milwaukee.cmgconnect.org para iniciar sesión en su cuenta de CMG Connect para registrarse y completar el currículo para su certificación inicial de ambiente seguro. Q # 0 :

| CMGConnect Home FAQ Support State Reporting Agencies                                                                                                    | English * Si                                                                                                    | gn te                                           |
|----------------------------------------------------------------------------------------------------|----------------------------------------------------------------------------------------------------|-------------------------------------------------|
| 02.03.2020] We continue to implement new features and bug fixes to the system. Please note: This site works best with Microsoft Edge. Apple Safari, Mozilla Firefox, it                                                                                      | cogle Chome and Brave. We are working to support internet Explorer 11, but there are known issues using this browser at this time.                                                                                         |                                                 |
|                                                                                                    | 111                                                                                                    |                                                 |
| Archdiocese Of Milwaukee                                                                                                    | Existing Accounts                                                                                                    |                                                 |
| Settimasen                                                                                                    | Do you have an account? If is, you don't need to sign up for a new one. Click the "sign in the state in it buttern in the upper right hand come of this window. Otherwise,<br>register for a new account below.<br>Sign in | Tenga en cuenta:<br>Cuando se registre para una |
| Welcome to CMG Connect                                                                                                    | Register for a New Account                                                                                                    |                                                 |
| The Archdiocese of Milwaukee                                                                                                    |                                                                                                    | –   nueva cuenta, comuniquese                   |
| Training Includes:                                                                                                    | Account Personal Athliation                                                                                                    | con su parroquia o oscuela d                    |
| stagunsting All of God's Tamity - Safe Environment Education     Orderstee Driving Safe()     God Safe()     God Safe()     Allong with eter RM Altragement Tailing Resources                                                                                | line and rots materia and a more a may assure or you are stores or while assertance. Bo we as public, is, for, fit, S. J. Din.<br>Fryd manne "                                                                             | no está seguro de qué sitio                     |
| This new system will help walk you through training requirements for your organization.                                                                                                    | Username *                                                                                                    | categoría seleccionar al                        |
| If you have done training in the past and set up a safe environment account, you will use that same username and password. Please click the 'Sign in Here'<br>tab in the top right corner of the screen.<br>If you an one to therein relates at an a screen. | Password 2 Password confirmation 2                                                                                                    | configurar su cuenta.                           |
|                                                                                                    | /kest Step                                                                                                    |                                                 |
|                                                                                                    |                                                                                                    |                                                 |
| OPVRIGHT © 2019 Feast, LLC - All rights Reserved                                                                                                    | HOLIC Hand-coded & made with by our file UAL-GROUP                                                                                                    | erds.                                           |

Haga clic en el botón Iniciar Sesión o en Registrarse para obtener una Cuenta Nueva;

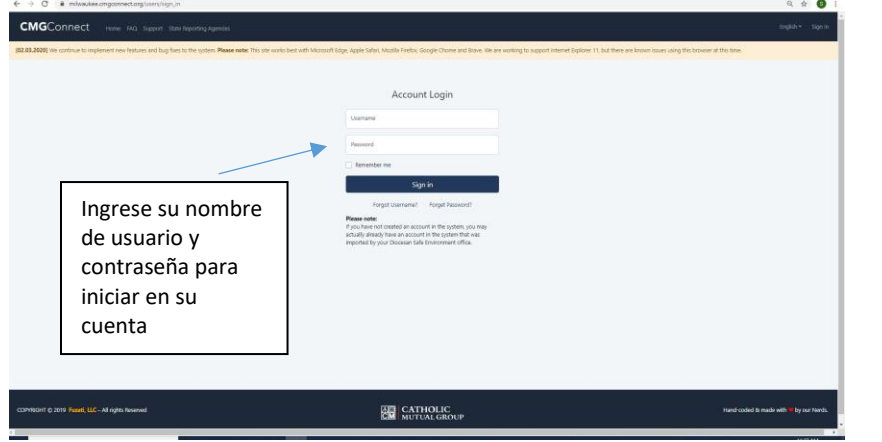

-> C # mil

Tenga en cuenta:

(Si le dijeron que tiene una cuenta y nunca ha iniciado sesión en su cuenta de CMG Connect, comuníquese con el Coordinador de Ambiente Seguro de su parroquia / sitio y ellos podrán restablecer temporalmente su contraseña. Ingrese la contraseña temporal y se le pedirá para cambiar su contraseña al iniciar en su cuenta. Una vez que haya establecido su nueva contraseña, deberá volver a iniciar sesión en su cuenta con la nueva contraseña que ha establecido).

#### Completar el Currículo de Ambiente Seguro Inicial para el Clero, los Empleados y los Voluntaries

Una vez que haya iniciado sesión con éxito en su cuenta, verá su pantalla principal con su información de entrenamiento.

| Estado de certificación                                                                                                    | Registro de entrenamiento en vivo                                                                                                    | Estado de verificación de antecedentes |
|----------------------------------------------------------------------------------------------------|----------------------------------------------------------------------------------------------------|----------------------------------------|
| Yes - Expires: 10/21/2024                                                                                                    | No Upcoming Training                                                                                                    | Expires on 10/21/2024 consent          |
| Currículos de Formación Requeridos                                                                                                    |                                                                                                    | Search:                                |
| Currículo Inicial de Certificación<br>de Ambiente Seguro para<br>Clérigos, Empleados y Voluntarios<br>(Adultos de 18 años o más)<br>Este currículo debe ser completado poluntario<br>que aún no haya completado el entrenamiento de<br>Ambiente Seguro en la Arquidiócesis de Milwaukee.<br>expira cada 5 años | Currículo de Renovación de la<br>ertificación de Ambiente Seguro<br>para Empleados y Voluntarios<br>(Adultos de 18 años o más)<br>te currículo debe ser completado por los usuarios que<br>greson cada cinco (5) años después de la certificación<br>cial o por una persona a la que se le hoya pedido que<br>renueve la certificación de ambiente seguro en la<br>Arquidiócesis de Milwaukee<br>expira cada 5 años |                                        |
| Currículo Inicial de Certificación de Ambiente<br>Seguro para Clérigos, Empleados y de<br>Voluntarios Vo                                                                                                    | irrículo de Renovación de la Certificación<br>: Ambiente Seguro para Empleados y<br>Juntarios                                                                                                    |                                        |
| En este currículo: 1) Registrarse para una sesión de Este<br>ambiente seguro, 2) Revisar las responsabilidades de reg                                                                                                    | e currículo debe ser completado por los usuarios que<br>jresan cada cinco (5) años después de la certificación                                                                                                    |                                        |
| Empezar 🏵                                                                                                    | Empezar 🕲                                                                                                    |                                        |
|                                                                                                    |                                                                                                    |                                        |

Deberá desplazarse hacia abajo hasta *Capacitaciones obligatorias* para encontrar el currículo que figura como **AMBIENTE SEGURO INICIAL PARA EL CLERO, EMPLEADOS Y VOLUNTARIOS.** (Este es el currículo en línea que debe completar para su certificación inicial de ambiente seguro).

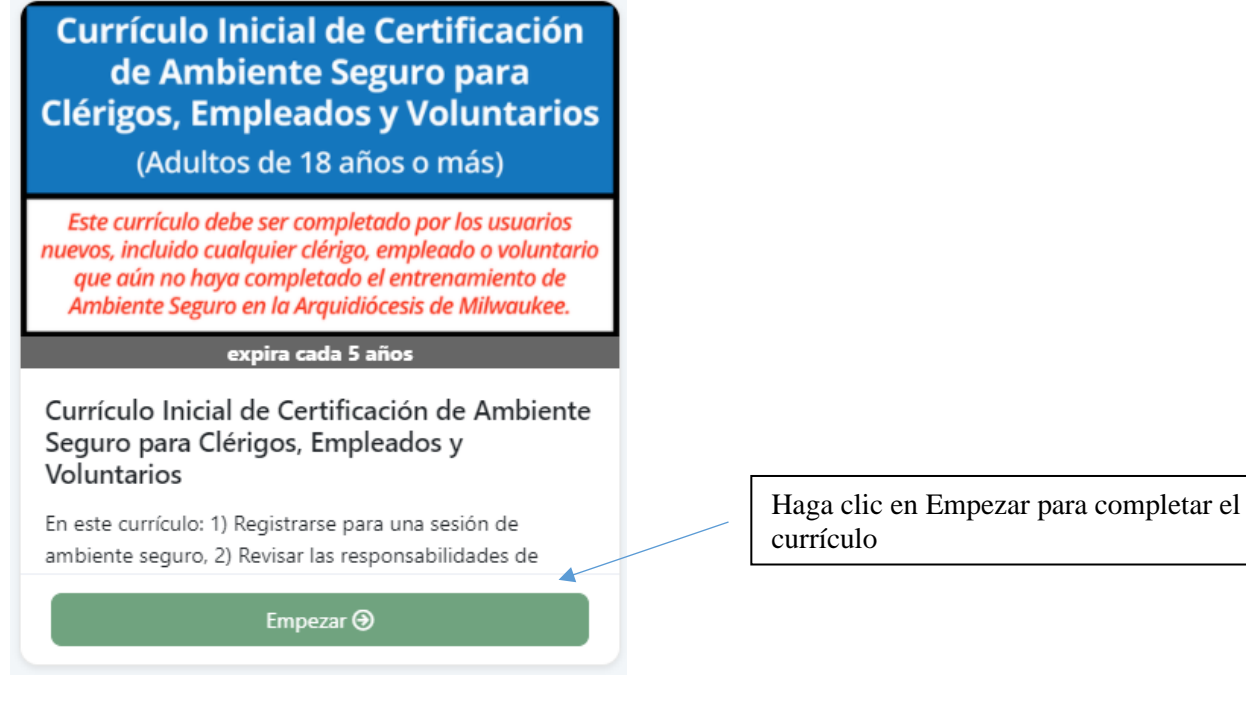

Deberá recorrer todas las secciones del currículo.

| Overview<br>Training information and results                                                                    |   |
|----------------------------------------------------------------------------------------------------|---|
| Descripción General del Currículo Inicial de la Certificación de Ambiente Seguro<br>Read and Acknowledge Page   | C |
| Live Events<br>Live Events Page                                                                                 |   |
| Detalles de registro y formulario de confirmación<br>Read and Acknowledge Page                                  |   |
| Responsabilidades obligatorias para reportar sospechas de abuso infantil<br>Read and Acknowledge Page           |   |
| Contactos de informes obligatorios<br>Read and Acknowledge Page                                                 |   |
| Leer y Reconocer la Responsabilidad de Informes Obligatorios<br>Question/Answer Page                            |   |
| Política de Redes Sociales y Comunicación Digital<br>Read and Acknowledge Page                                  |   |
| Preguntas de Reconocimiento de Redes Sociales<br>Quettion/Answer Page                                           |   |
| Safe Haven: Depende de Usted: Parte 2<br>Video Page                                                             |   |
| Preguntas de Verificación de Conocimientos para Safe Haven: Depende de Usted<br>Parte 2<br>Question/Answer Page |   |
| Safe Side of the Line (El Lado Seguro de la Linea)<br>Video Page                                                |   |
| Preguntas de Verificación de Conocimientos para Safe Side of the Line<br>Question/Answer Page                   |   |
| Código de Normas Éticas para Líderes de la Iglesia<br>Read and Acknowledge Page                                 |   |
| Pregunta de Reconocimiento<br>Question/Answer Page                                                              |   |
| Preguntas de Verificación de Antecedentes<br>Question/Answer Page                                               |   |
| Aviso de Verificación de Antecedentes<br>Read and Acknowledge Page                                              |   |
| Background Check<br>Background Check Page                                                                       |   |
| Curriculo Completo<br>Read and Acknowledge Page                                                                 |   |
|                                                                                                    |   |

Tenga en cuenta: La sesión de Ambiente Seguro incluye contenido que discute el abuso sexual y los comportamientos de seducción. Si tiene una preocupación especial con respecto a su capacidad para participar en esta capacitación debido a un historial personal de trauma, comuníquese con la Oficina de Ambiente Seguro de la Arquidiócesis de Milwaukee al 414-769-3447 o con un miembro del personal de la parroquia / escuela con el que se sienta cómodo discuta sus preocupaciones. Una forma alternativa de completar su certificación de una manera que sea confidencial y sensible a sus necesidades puede ser una opción.

#### Sección - Eventos en Vivo

Descripción General del Currículo Inicial de la Certificación de Ambiente Seguro ~ Read and Acknowledge Page C

Live Events

Por favor haga clic en el <u>*Click to RSVP*</u>, para la opción de sesión que mejor se adapte a su disponibilidad. Deberá reservar 3 horas de tiempo para su sesión de capacitación en vivo para las sesiones de ambiente seguro, tanto en persona como virtual.

| Expire:<br>Estimated Com;                                                                                                    | s every 5 Years<br>bletion Time (hours): 1.0                                                                                                    |                                                                                                    |                                                                                                    |
|----------------------------------------------------------------------------------------------------|----------------------------------------------------------------------------------------------------|----------------------------------------------------------------------------------------------------|----------------------------------------------------------------------------------------------------|
| Please note that your requirements will not be fully complete until the Facilitator                                                                                                    | confirms your attendance at the event.                                                                                                    |                                                                                                    |                                                                                                    |
| ELECT "CLICK HERE" TO PRE-REGISTER FOR YOUR DESIRED TRAINING SESSION. Or<br>tendance is confirmed by an administrator and your background check results are<br>scal coordinator or the Diocese directly if you have questions about scheduled<br>ince your session is selected, click "Next Page" to continue. <u>ALL pages of this modu</u>                                                                                                    | the you see your selected training marked with "F<br>fully processed. (NOTICE: If the area below is<br>I training sessions.)<br>le must be completed to meet the safe environm                                                                                                    | Planning to Attend," you have successfully<br>blank OR all events are full, there may<br>ent compliance requirements for the Arch                                                                                                    | pre-registered. Your curriculum will be remain marked with "Resume" until AFTER your<br>not be any available Live Events at this time. Please contact your<br>ndiocese.                                                                                                    |
| Nota: Ses                                                                                                    | sión Virtual o en Perso                                                                                                    | na                                                                                                    | ability to participate in this training due to a personal history of trauma, please contact the                                                                                                    |
| chalocese of Milwaukee Safe Environment Office at 414-769-3449 or a parish/schoo<br>nav be an option.                                                                                                    | i staff member that you feel comfortable with to a                                                                                                    |                                                                                                    | sonity to portugate in this training due to a periodic matching of training piece condet the                                                                                                    |
|                                                                                                    |                                                                                                    | Tenga en cuenta: 10                                                                                                    | bicación de la sesión en persona!                                                                                                    |
| Safe Environment Training - Archdiocese of Milwaukee Virtual Training                                                                                                    | Safe Environment Training-S                                                                                                    | t. Joseph Parish (Lyons, WI)                                                                                                    | ESPAÑOL- Entrenamiento Virtual de Entrenamiento de Ambiente Seguro-<br>Arquidit pesis de Milwaukee                                                                                                    |
| 11/24/2021 - 01:00 PM<br>z - Mary Mother of the Church Pastoral Center                                                                                                    | 11/30/2021 - 05:30 PM<br>St. Joseph Parish                                                                                                    |                                                                                                    | 12/03/202 Tenga en cuenta: Idioma de la Se                                                                                                    |
| , -, WI, -                                                                                                    | 1540 Mill St. Lyons, WI 53148                                                                                                    |                                                                                                    | z - Mary Mother of the Church Pastoral Center                                                                                                    |
| Controls<br>(Qnthia Rivera 414-769-3447 o riveragarciac@archmil.org<br>Facilitator: Suzanne Nickolai This session will be held virtually via Zoom.<br>Registration will be closed 48 hours prior and an email will be sent out to the<br>registered participants at that time with the meeting instructions and login<br>information. Please make sure that your email address is correct to insure<br>that you receive the login information. Check your spam folder if you don't<br>see an email the day prior to session. This session will meet the in-person<br>safe environment training requirement for stafe environment certification, as<br>listed on the Archdiocese of Milwaukee website set aside 3 hours for this<br>session. Don't forget to click on Next after selecting a session in order to<br>complete everything else that is needed to be certified. You only need to<br>Event Full | Cynthia Rivera 414-769-3447 o riveragan<br>Facilitator: Anne Smith This ses:<br>St. Joseph Parish in Lyons. Regi<br>of the session and an email will<br>registered participants 48 hours;<br>reminder and session informati<br>your email address is correct to<br>login information. Check your sj<br>an email the day prior to sessio<br>the in-person safe environment<br>safe environment certification,<br>Archdiocese of Milwaukee web<br>this session. Don't forget to clic<br>selecting a session in order to co<br>that is needed to be certified. | clac@archmil.org<br>sion will be held on-site at<br>stration will close the day<br>be sent out to the<br>sprior to the session with a<br>on. Please make sure that<br>insure that you receive the<br>pam folder if you don't see<br>training requirement for<br>as listed on the<br>site set aside 3 hours for<br>k on Next Page after<br>complete everything else | Contact:<br>Cynthia Rivera 414-769-3447 o riveragarclac@archmil.org Racilltador: Manuel Maldonado Esta sesión se llevará a cabo virtualmente a través de Zoom. La inscripción se cerrará 48 horas antes y se enviará un correo electrónico a los participantes registrados en ese momento con las instrucciones de la reunión y la información de la sesión. Asegúrese de que su correo electrónico is os partejuntes un correo electrónico el día anterior a la sesión. Esta sesión cumplirá con el requisito de entrenamiento en Ambiente Seguro para la certificación, como se indica en el sitio veb de la Arquidiócesis de Minwakee. Reserven 3 horas para esta sesión. No lovide hacer clic en Next' después de seleccionar una sesión para completar todo lo demás que se hacesita para obtener la certificación. Solo necesita completar este cumbulo de Renovación de Clinco Años. Click to RSVP |
| Seleccioné C<br>le gustaría a                                                                                                    | Click to RSVP para sele sistir.                                                                                                    | ccionar la sesión a                                                                                                    | (?) Support                                                                                                    |
| /<br>ta: Event Full indica una<br>ión que ha alcanzado el                                                                                                    |                                                                                                    |                                                                                                    | Tenga en cuenta: ubicación,<br>detalles e instrucciones del<br>entrenamiento                                                                                                    |

Importante Tenga en cuenta: Las sesiones de Ambiente Seguro implican la participación activa y actividades en grupos pequeños como parte de esta capacitación. Le recomendamos que seleccione una sesión de capacitación en persona en una parroquia o escuela, si es posible. Las sesiones virtuales se ofrecen con capacidades limitadas para un número limitado de participantes. Las personas que participan en sesiones virtuales deben tener acceso a una computadora/celular con cámara, bocina y micrófono para participar.

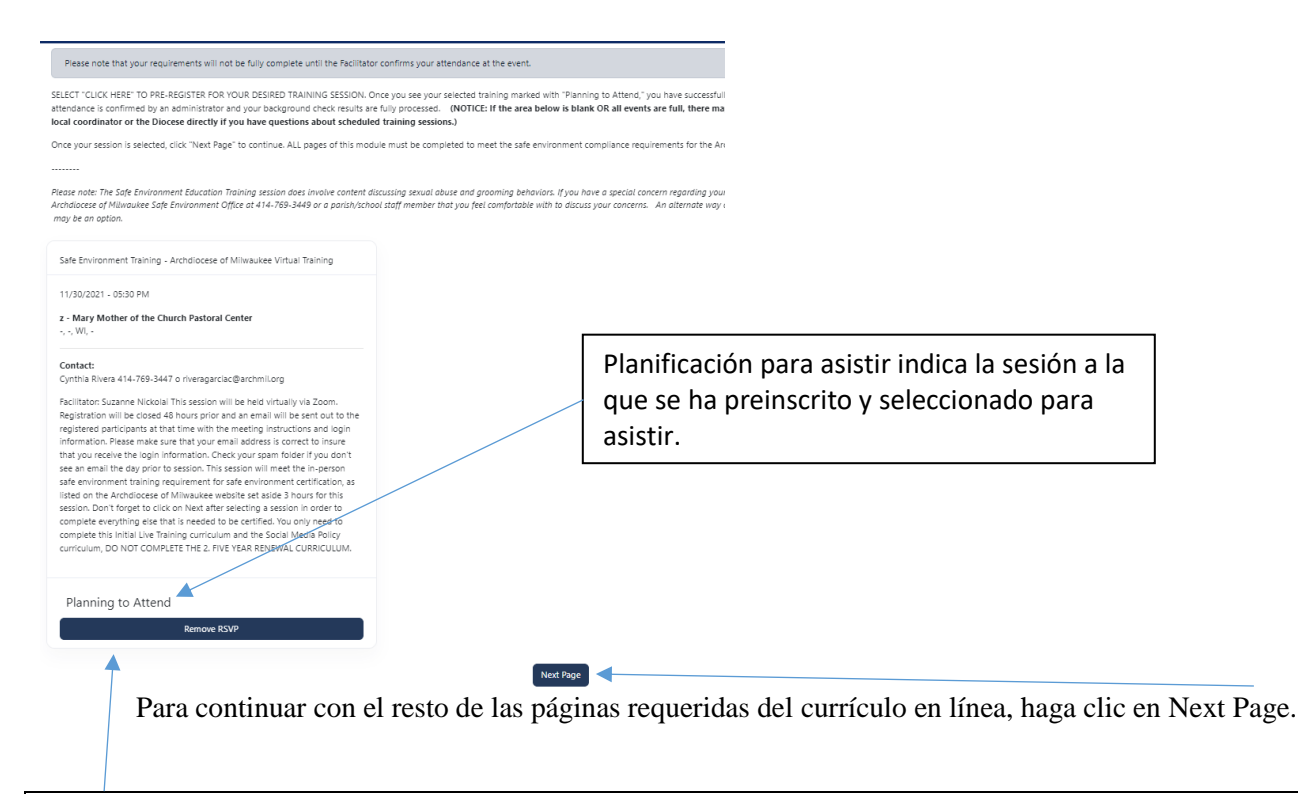

\*\* Si no puede asistir a la selección de sesión original, puede volver a esta sección del currículo para eliminar la sesión registrada. Tendrá que hacer clic en el cuadro *Live Events* y eliminar RSVP para seleccionar otra sesión para asistir. \*\*

#### Sección - Detalles de Registro y Formulario de Confirmación

![](_page_4_Figure_3.jpeg)

# Secciones -

| Responsabilidades obligatorias para reportar<br>sospechas de abuso infantil<br>Read and Acknowledge Page | ~ |
|----------------------------------------------------------------------------------------------------|---|
| Contactos de informes obligatorios<br>Read and Acknowledge Page                                          | ~ |
| Leer y Reconocer la Responsabilidad de Informes<br>Obligatorios<br>Question/Answer Page                  | ~ |
| Política de Redes Sociales y Comunicación Digital<br>Read and Acknowledge Page                           | ~ |
| Preguntas de Reconocimiento de Redes Sociales<br>Question/Answer Page                                    | × |

En las secciones Responsabilidades de Informes Obligatorios y Redes Sociales y Comunicación Digital, revisará y reconocerá las políticas y guias. Lea estos documentos detenidamente para que comprenda cuáles son las expectativas para usted y otros adultos en la parroquia / escuela.

| Secciones –                                                                                                    |   |
|----------------------------------------------------------------------------------------------------|---|
| Safe Haven: Depende de Usted: Parte 2<br>Video Page                                                              | C |
| Preguntas de Verificación de Conocimientos para<br>Safe Haven: Depende de Usted: Parte 2<br>Question/Answer Page |   |
| Safe Side of the Line (El Lado Seguro de la Linea)<br>Video Page                                                 |   |
| Preguntas de Verificación de Conocimientos para<br>Safe Side of the Line<br>Question/Answer Page                 |   |

En estas secciones, verá dos videos sobre la prevención del abuso y los límites. Debe ver estos videos en su totalidad y no podrá avanzar ni omitirlos. Después de ver cada video, responderá preguntas sobre el video para verificar su comprensión. Utilice los botones Submit y Next Page para avanzar a las siguientes secciones.

#### Seccion- Código de Normas Eticas

| Código de Normas Éticas para Líderes de la Iglesia<br>Read and Acknowledge Page |                              |                                                    | Código de Etica Profesional<br>para Lideres de la Iglesia                                                                                                    |
|---------------------------------------------------------------------------------|------------------------------|----------------------------------------------------|----------------------------------------------------------------------------------------------------|
| Pregunta de Reconocimiento                                                      |                              |                                                    |                                                                                                    |
| Question/Answer Page                                                            |                              |                                                    | Arquidicesis de Milvador<br>3001 K. Lat. Divo P.O. Duc 0912<br>Milloudes (N. 13007 dou2                                                                                                    |
| Lea completamente el Código de normas reconocimiento.                           | éticas pa                    | ra líderes de la iglesia y complete el             | Chargedoleccia de Moracker<br>1998 - Distanta Apposita<br>1999 - Reinica y Flanca Moración<br>1999 - Reinica y Flanca Moración<br>2000 - Octobra Naparativ<br>2000 - Octobra Marganativ<br>2000 - Sector Da Moración<br>2010 - Reinica y Octobra Inspeción |
| Una vez que haya leído y acep<br><u>I Understand and Ag</u>                     | tado los<br><u>ree to th</u> | términos, haga clic en el<br><u>e Above Terms.</u> |                                                                                                    |
|                                                                                 |                              |                                                    | CODF OF ETHICAL STANDARDS<br>FOR CHERCHMINISTERS                                                                                                    |

# Secciones - Preguntas y Aviso de Verificación de Antecedentes

| Preguntas de Verificación de Antecedentes                          |  |
|--------------------------------------------------------------------|--|
| Question/Answer Page                                               |  |
| Aviso de Verificación de Antecedentes<br>Read and Acknowledge Page |  |

Seleccione sus respuestas y haga clic en el Submit Answers

![](_page_6_Picture_3.jpeg)

El siguiente paso en su proceso de certificación de ambiente seguro es someter una verificación de antecedentes.

- Por favor revise sus datos personales para confirmar que toda la información sea precisa. Cuando se completen todos los campos obligatorios, el botón Someter se activará.
- 2) Para asegurarse de que su verificación de antecedentes se envíe a la parroquia / escuela correcta, asegúrese de seleccionar la parroquia / escuela primaria correcta de la lista desplegable ANTES de hacer clic en el botón Someter.

| 🗆 I agree to  | terms and conditions Read terms And conditions            |   |
|---------------|-----------------------------------------------------------|---|
|               | and and all the CA ANY ANY ANY ANY ANY ANY ANY ANY ANY AN |   |
| state scerifi | information                                               | 1 |

11/15/2021

Comuníquese con el coordinador de ambiente seguro de su parroquia o escuela o con la Oficina de Ambiente Seguro de la Arquidiócesis de Milwaukee si no tiene un Número de Seguro Social para recibir instrucciones adicionales.

Una vez que haya leído y aceptado los términos, haga clic en el <u>*I Understand and Agree to the Above Terms*</u> para avanzar a la información de su verificación de antecedentes.

Z

#### Seccion - Verificación de Antecedentes Penales

Background Check Background Check Page

For Office Use ONLY - Milwaukee Revise el consentimiento e Si no tiene un segundo nombre, recuerde marcar esta casilla. ingrese su información de verificación de antecedentes. Usted está completando esta verificación de antecedentes penales en nombre de su parroquia / escuela donde se ofrece como voluntario / trabaja. Asegúrese de que su sitio en este campo sea la parroquia / sitio en J 19 el que se ofrece como voluntario Confirm Social Sacurity Numb / trabaja. Por favor, asegúrese de marcar esta sent of the CAIME MAIMNINI NY or WAI clic casilla.

El siguiente paso es hacer clic Submit Background Check Request.

| We have you                                          | ir background check details                                                                                                    |
|------------------------------------------------------|----------------------------------------------------------------------------------------------------|
| We have received your in<br>marked as complete. That | in provide and will submit your background check after you have attended the event. After we have received that background check from the provider, this page<br>rick You. |
| The details that will be su                          | ubmitted are as follows:                                                                                                    |
| Name:                                                |                                                                                                    |
| Address:                                             |                                                                                                    |
| Location:                                            | Burlington, WI, 53105                                                                                                    |
| Phone:                                               |                                                                                                    |
| Date of Birth:                                       |                                                                                                    |
| SSN:                                                 | xxxx                                                                                                    |
| Date Submitted:                                      |                                                                                                    |

Next Page

# Una vez enviado, verá una confirmación de que se han ingresado los detalles de su verificación de antecedentes y que su verificación de antecedentes se enviará DESPUÉS de haber asistido a su sesión de Ambiente Seguro en vivo.

# Sección - Aviso de Finalización del Currículo

# POR FAVOR LEA CUIDADOSAMENTE:

orting act disclosure

Ha completado todos los componentes en línea necesarios del Currículo Inicial de Certificación de Ambiente Seguro.

- Debe asistir al Ambiente Seguro que seleccionó. Si no puede asistir a la sesión seleccionada, puede volver a este currículo para cambiar su RSVP y seleccionar una sesión diferente para asistir..
- Después de haber asistido a la sesión Educativa para Ambiente Seguro, se marcará su asistencia y se procesará su verificación de antecedentes.
- No estará certificado hasta que su estado de Certificación de Ambiente Seguro se indique como YES o APPROVED en su cuenta de CMG Connect. El estado de su certificación se determinará después de que se haya revisado su verificación de antecedentes.
- Debe tener la Certificación de Ambiente Seguro antes de comenzar el ministerio, el empleo o el voluntariado en cualquier parroquia o escuela..

Si tiene alguna pregunta sobre el estado de su Certificación de Ambiente Seguro, comuníquese con el coordinador de ambiente seguro de su parroquia o escuela o con la Oficina de Ambiente Seguro de la Arquidiócesis de Milwaukee para obtener ayuda. Tenga en cuenta: Esta última pantalla indica la finalización de la parte en línea de este currículo.

Debe asistir a la sesión de Ambiente Seguro en vivo a la que confirmó su asistencia en este currículo para que se procese su verificación de antecedentes penales.

Su verificación de antecedentes se enviará para su procesamiento cuando la Oficina de Ambiente Seguro documente su asistencia a la sesión de ambiente seguro.

Su parroquia / escuela recibirá su verificación de antecedentes penales para revisión, generalmente entre 2 y 3 días después de que se haya enviado para su procesamiento. Durante grandes volúmenes, la verificación de antecedentes penales puede tardar entre 1 y 2 semanas en procesarse y revisarse.

Una vez que se haya completado la verificación de antecedentes y la certificación, podrá ver su certificación y la fecha de vencimiento de su certificación en la pantalla de capacitación.

will be

| Estado de certificación   | Registro de entrenamiento en vivo | Estado de verificación de antecedentes |
|---------------------------|-----------------------------------|----------------------------------------|
| Yes - Expires: 10/21/2024 | 12/03/2021                        | Expires on 10/21/2024 consent          |

Si tiene alguna pregunta con respecto a su certificación, comuníquese con el coordinador de ambiente seguro de su parroquia o escuela.

O Comuníquese con Cynthia Rivera-García, Directora de la Oficina de Ambiente Seguro para obtener ayuda al 414-769-3447 o riveragarciac@archmil.org.